## **GUIDA ALLA CONFIGURAZIONE DI OUTLOOK 2003**

Per procedere alla configurazione, apri Outlook 2003 e seleziona dal menu principale la voce "Strumenti"

Dal menu "Strumenti" clicca su "Account di posta elettronica"

Seleziona "Aggiungi un nuovo account di posta elettronica esistenti" e clicca su "Avanti"

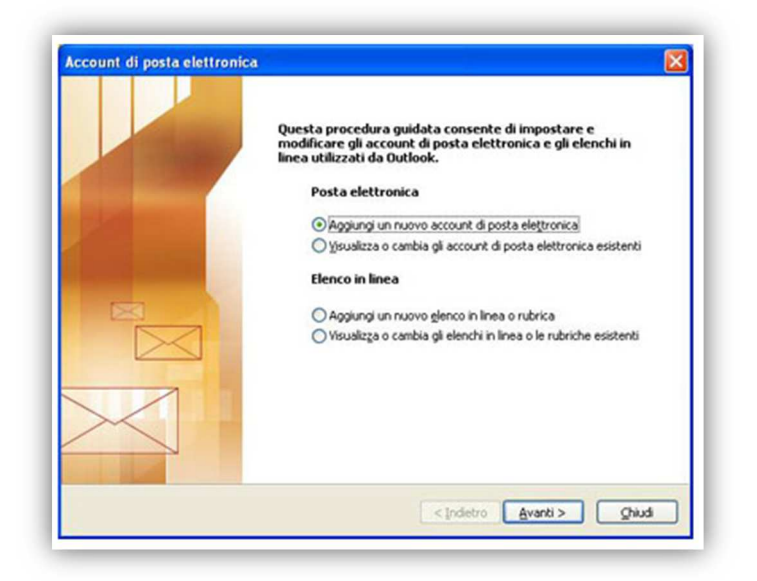

Seleziona il tipo di Server corretto: IMAP

| lipo di server<br>È possibile scegliere il tipo di server da utilizzare con il nuovo account di posta elettronica.                                                          | 礼  |
|----------------------------------------------------------------------------------------------------|----|
| C Microsoft Exchange Server                                                                                                    |    |
| Connessione a un server di Exchange per il download dei messaggi, l'accesso alle<br>cartelle pubbliche e la condivisione dei documenti.                                     | Ċ. |
| Connessione a un server di posta elettronica POP3 per il download dei messaggi.                                                                                             |    |
| G MAP                                                                                                    |    |
| Connessione a un server di posta elettronica IMAP per il download dei messaggi e<br>la sincronizzazione delle cartelle della cassetta postale.                              | 0  |
| C HTTP                                                                                                    |    |
| Connessione a un server di posta elettronica basato sul Web, quale Hotmail, per<br>Il download dei messaggi e la sincronizzazione delle cartelle della cassetta<br>postale. |    |
| Altri tipi di server                                                                                                    |    |
| Connessione a un altro tipo di server di posta elettronica Microsoft o di altri<br>produttori.                                                                              |    |
|                                                                                                    |    |

## Information & Communication Technology

Inserisci nel campo "nome" il nome dell'agenzia seguito dal network (Gabetti) Nel campo "indirizzo di posta elettronica" l'indirizzo email completo. Nel campo "server di posta in arrivo": imaps.gabetti.it . Nel campo "Server posta in uscita" e smtpauths.gabetti.it . Nel campo "password" la password della posta elettronica. Dopo aver inserito la password, ricordati di selezionare "Memorizza password", quindi clicca "Altre Impostazioni"

| Informazioni utente          | Informazioni server                 |                  |
|------------------------------|-------------------------------------|------------------|
| Nome:                        | Server posta in arrivo (IMAP): imag | os.gabetti.it    |
| Indirizzo posta elettronica: | Server posta in usota (SMTP): smtp  | pauth.gabetti.it |
| Informazioni accesso         |                                     |                  |
| Nome utente:                 |                                     |                  |
| Password:                    |                                     |                  |
| Memo                         | izza password                       |                  |
|                              | A                                   | tre impostazioni |

| Impostazioni posta elettronica Internet |
|-----------------------------------------|
|                                         |
| Account di posta                        |
| "Lavoro" o "Server di Microsoft Mail"   |
| 1                                       |
| Altre informazioni utente               |
| Organizzazione:                         |
| Indirizzo risposte:                     |
|                                         |
|                                         |
|                                         |
|                                         |
|                                         |
|                                         |

## Information & Communication Technology

Seleziona la scheda "Server della posta in uscita". Spunta le voci "Il server della posta in uscita (SMTP) richiede l'autenticazione" e "Utilizza le stesse credenziali del server della posta in arrivo".

| npostazioni posta e  | lettronica Internet                                     | 2 |
|----------------------|---------------------------------------------------------|---|
| Generale Server del  | a posta in uscita   Connessione   Impostazioni avanzate | 1 |
| 🔽 Il server della po | sta in uscita (SMTP) richiede l'autenticazione          |   |
| Utilizza le stes     | se impostazioni del server della posta in arrivo        |   |
| Accedi con           |                                                         |   |
| Nome utente:         |                                                         |   |
| Password:            |                                                         |   |
|                      | Memorizza password                                      |   |
| Accedi con           | a tenticatione paceword di protezione (SPA)             |   |
|                      | determine passifier a processive (SFR)                  |   |
|                      |                                                         |   |
|                      | ouconinciazione passimon a la processione (Jr. H)       |   |
|                      |                                                         |   |
|                      |                                                         |   |
|                      |                                                         |   |
|                      |                                                         |   |
|                      |                                                         |   |
|                      |                                                         |   |
|                      |                                                         |   |
|                      |                                                         |   |

Seleziona la scheda "Impostazioni avanzate". Inserisci nel campo "Server posta in uscita (SMTP)" il valore "25" e nel campo "Server di posta in arrivo (IMAP)" il valore 143. Clicca su "OK"

| Numeri porte server Server posta in arrivo (IMAP): 143 Valori predefiniti I server richiede una connessione crittografata (SSL) Server posta in usota (SMTP): 25 I server richiede una connessione crittografata (SSL) Timeout server Breve for ungo 1 minuto Cartelle Percorso cartella principale: | enerale   Server della posta in uscita   Connes | sione Impostazioni avanzate |
|----------------------------------------------------------------------------------------------------|-------------------------------------------------|-----------------------------|
| Server posta in arrivo (IMAP): 143 Valori predefiniti<br>I server richiede una connessione crittografata (SSL)<br>Server posta in usota (SMTP): 25<br>I server richiede una connessione crittografata (SSL)<br>Timeout server<br>Breve - Lungo 1 minuto<br>Cartelle<br>Percorso cartella principale: | Numeri porte server                             |                             |
| Il server richiede una connessione crittografata (SSL) Server posta in usota (SMTP): 25     Il server richiede una connessione crittografata (SSL) Timeout server Breve Lungo 1 minuto Cartelle Percorso cartella principale:                                                                        | Server posta in arrivo (IMAP): 143              | Valori predefiniti          |
| Server posta in usota (SMTP): 25<br>Il server richiede una connessione crittografata (SSL)<br>Timeout server<br>Breve Lungo 1 minuto<br>Cartelle<br>Percorso cartella principale:                                                                                                    | Il server richiede una connessione crit         | ttografata (SSL)            |
| Il server richiede una connessione crittografata (SSL) Timeout server Breve = Lungo 1 minuto Cartelle Percorso cartella principale:                                                                                                    | Server posta in uscita (SMTP): 25               |                             |
| Timeout server<br>Breve = J Lungo 1 minuto<br>Cartelle<br>Percorso cartella principale:                                                                                                    | 🔲 Il server richiede una connessione crit       | ttografata (SSL)            |
| Breve = j Lungo 1 minuto Cartelle Percorso cartella principale:                                                                                                    | Timeout server                                  |                             |
| Cartelle Percorso cartella principale:                                                                                                    | Breve - J Lungo                                 | 1 minuto                    |
| Percorso cartella principale:                                                                                                    | Cartelle                                        |                             |
|                                                                                                    | Percorso cartella principale:                   |                             |
|                                                                                                    |                                                 |                             |
|                                                                                                    |                                                 |                             |
|                                                                                                    |                                                 |                             |
|                                                                                                    |                                                 |                             |
|                                                                                                    |                                                 |                             |
|                                                                                                    |                                                 |                             |

Information & Communication Technology

Clicca su "Avanti"

| Informazioni utente                                                                                           | Informazioni server            |                     |
|----------------------------------------------------------------------------------------------------|--------------------------------|---------------------|
| Nome:                                                                                                    | Server posta in arrivo (IMAP); | imaps.gabetti.it    |
| Indirizzo posta                                                                                               | Server posta in usota (SMTP):  | smtpauth.gabetti.it |
| Nome utente:<br>Password:<br>Vermorizza password<br>Accedi con autenticazione password<br>di protezione (SPA) |                                | Altre impostazioni  |

Clicca su "Fine"

| Account di posta elettronica | Fine Sono state immesse tutte le informazioni necessarie per impostare l'account. Per chiudere la procedura guidata, scegliere Fine. | X |
|------------------------------|----------------------------------------------------------------------------------------------------|---|
|                              | < Indietro Fine                                                                                                    |   |